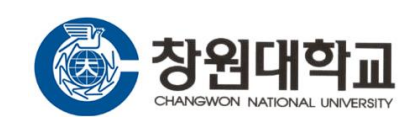

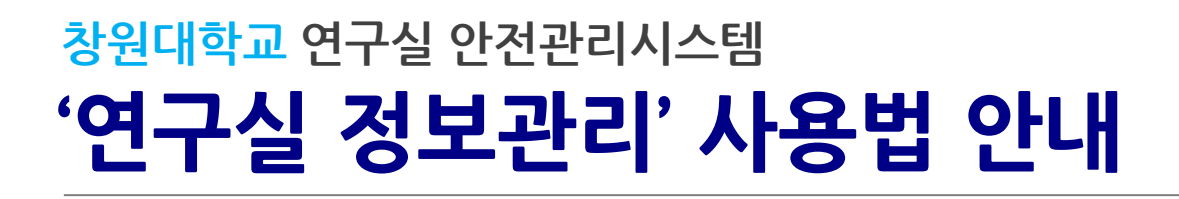

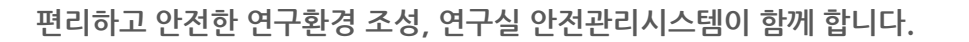

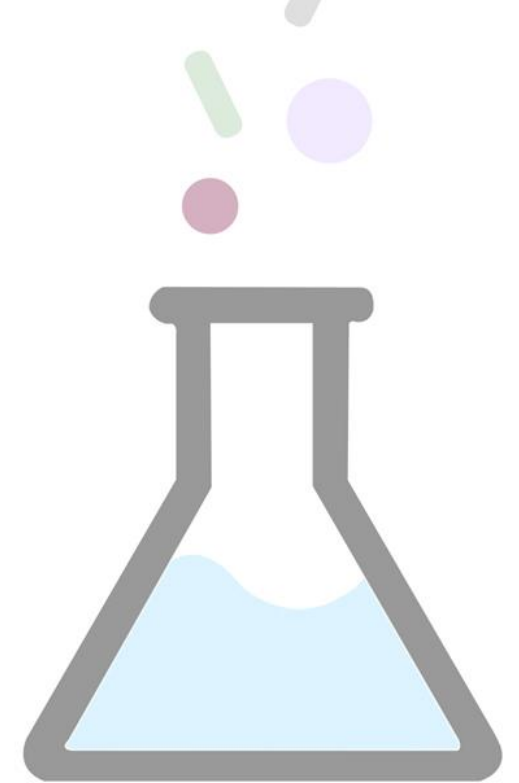

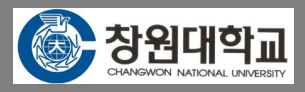

## ◆ 연구실 정보 수정

<u>메뉴 위치 : 연구실현황 > 연구실정보</u>

| 연구실정보       |             |                    |            |            | ▶ 대학  | 안전관리자기  | 가 등록한 연구실 정보 확인      |
|-------------|-------------|--------------------|------------|------------|-------|---------|----------------------|
|             |             |                    |            |            | ▶ 연구섩 | 실 정보를 수 | 정할 경우 수정 버튼을 클릭      |
| 연구실명        | 화학유해물질실험    | 실                  |            |            |       |         |                      |
| 소속          | 자연과학대학 > 화학 | 학과                 |            |            |       |         |                      |
| 건물          | 자연대1호관      |                    |            |            |       |         |                      |
| 실번호         | 7116        |                    |            |            |       |         |                      |
| 면적          | 14 m²       |                    |            |            |       |         |                      |
| 연구실전화번호     | 1234        |                    |            |            |       |         |                      |
| 안전관리자(정)    |             |                    |            |            |       |         |                      |
| 안전관리자(부)    |             |                    |            |            |       |         |                      |
|             | 연구실 등록      |                    |            |            |       | ×       | 붉은색으로 표시된 부분만 수정 가능  |
| Z           | 연구실명        | 화학유해물질실험실          | 연구실 유형     | B : 화학약품 등 |       |         | 안전관리자(부) 변경 시  아이콘을  |
|             | 소속          | 자연과학대학 > 화학과       |            |            |       |         | 클릭한 후 검색창에서 안전관리자(부) |
|             | 건물          | 자연대1호관             | 실번호        | 7116       |       |         | 변경하고 저장              |
|             | 면적          | 14 m²              | 연구실전화번호    | 1234       |       |         |                      |
| <b>&gt;</b> | 안전관리자(정)    | 박소현                | ★ 안전관리자(부) | 박안전        |       | ٩       |                      |
| ł           | 안전점검 대상     | 🛃 정기점검 🚽 정밀안전진단    |            |            |       |         |                      |
| ł           | 폐기물 배출      | ☑ 실험폐액 ☑ 폐시약 ☑ 폐시약 | 병 🗌 의료폐기물  |            |       |         |                      |
| a           | 위험물 취급      | ☑ 유해인자 🔄 방사성동위원소   | LMO        |            |       |         |                      |
|             |             |                    |            |            |       | 저장 취소   |                      |
|             |             |                    |            |            |       |         | 1                    |

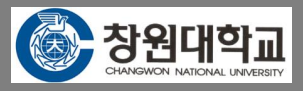

## ◆ 출입인원(연구활동 종사자) 관리

<u>메뉴 위치 : 연구실현황 > 출입자정보</u>

| 출입           | 자정보       |         |        |         |                    |   |
|--------------|-----------|---------|--------|---------|--------------------|---|
| <b>추</b> 7   | 가 담당자지정   | 일반지정 삭제 |        |         |                    |   |
|              | 학번(아이디)   | 이름      | 구분     | 신분      | 소속                 | - |
|              | psh85     | 박소현     | 관리자(정) | 대학회계직   | 공동실험실습관            |   |
|              | myway1234 | 박안전     | 관리자(부) | 대학원(석사) | 공과대학 > 환경·화공시스템공학군 |   |
| $\checkmark$ | cate_test | 이동원     | 일반     | 대학원(석사) | 자연과학대학 > 생물학화학융합학부 |   |

- ▶ 연구실에 출입하는 인원(연구활동종사자)관리
- > 출입인원 추가할 경우 : 추가 버튼을 클릭하여 출입자를 추가
- > 담당자지정 : 연구실을 관리할 수 있는 담당자를 추가 지정(복수 담당자 가능)
- 일반지정 : 담당자를 일반인원으로 수정

|   | 출입자 추가   |                      | •       | ×       |
|---|----------|----------------------|---------|---------|
| Ī | 대학/기관    | 대학/기관                | 학과/부서   | 학과/부서   |
|   | 이름       | 이름                   | 학번(아이디) | 학번(아이디) |
|   | 검색조건을 입력 | 오<br>후 검색 버튼을 눌러주세요. | 검색      |         |

## \* 안전관리시스템 일상점검 페이지 하단 설명 참조

해당 분류 전체가 미해당으로 변경됨(개별적으로 미해당으로 체크해도 됨)

- ▶ 점검분류가 연구실에 해당되지 않을 경우, 분류의 "미해당"에 체크하면
- ▶ 점검 내용 중 "불량"에 체크할 경우 "불량 사유"를 필수로 입력

| 일상점검    | 시행                                    |     |       |    |    |    |         |   |
|---------|---------------------------------------|-----|-------|----|----|----|---------|---|
| 점검일     | 2015-06-11                            | 등록지 | · 박안전 | 1  |    |    |         |   |
|         | 점검사항                                  | [   | 미해당   | 양호 | 미흡 | 불량 | 불량 사유   |   |
| 일반안전    |                                       |     | 0     |    |    |    |         |   |
| 연구실험실   | 정리정돈 및 청결상태                           |     | 0     | 0  | 0  | ۲  | 정리정돈 불량 | × |
| 연구실험실   | 내 흡연 및 음식물 섭취 여부                      |     | 0     | 0  | 0  | 0  |         |   |
| 안전수칙, ! | 안전표지, 개인보호구, 구급약품 등 실험장비(흉후드 등) 관리 상태 |     | 0     | 0  | 0  | 0  |         |   |
| 기계기구    |                                       | ſ   | 0     |    |    |    |         |   |
| 기계 및 공· | 구의 조임부 또는 연결부 이상여부                    |     | 0     | 0  | 0  | 0  |         |   |
| 위험설비 특  | 부위에 방호장치(보호 덮개) 설치 상태                 |     | 0     | 0  | 0  | 0  |         |   |
| 기계기구 회  | 1전반경, 작동반경 위험지역 출입금지 방호설비 설치 상태       |     | 0     | 0  | 0  | 0  |         |   |
| 전기안전    |                                       |     | 0     |    |    |    |         |   |

## ▶ 달력의 날짜 클릭 시 해당 날짜에 실시한 일상점검 내용 확인 가능

▶ 왼쪽 달력에서 날짜를 확인 후 점검시행 버튼 클릭하여 점검 시행

| 일     월     화     수     목     금     토       31     1     2     3     4     5     6 |
|------------------------------------------------------------------------------------|
| 31 1 2 3 4 5 6                                                                     |
|                                                                                    |
| <b>7 8 9 10 11 12 13</b>                                                           |
| 14 15 16 17 18 19 20                                                               |
| 21 22 23 24 25 26 27                                                               |
| 28 29 30 1 2 3 4                                                                   |

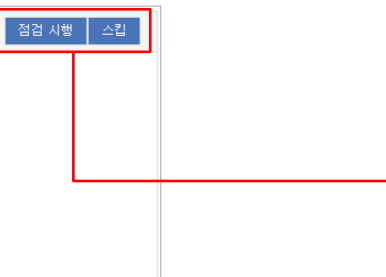

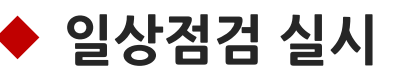

일상점검

03

<u>메뉴 위치 : 안전점검 〉 일상점검 〉 점검실시 탭</u>

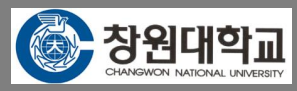

▶ 연구실 기자재 리스트에 마우스를 오버하면 등록된 이미지가 자동으로 보임

| 등록 수정 삭제         |      |            |    |
|------------------|------|------------|----|
|                  | 제조사  | 구입일        | 수량 |
| 🔲 바이오 안전캐비넷(BSC) | 엘지화학 | 2014.12.10 | 1  |
| 암후드              | 한국화학 | 2015.04.29 | 2  |
| 유해 가스정화장치        | 한독가스 | 2014.11.03 | 2  |
|                  |      |            |    |

신규 기자재 등록 시 등록 버튼을 클릭하고 등록창에 정보를 입력
사진 업로드 시 Select file 버튼을 클릭하여 파일 선택 후 저장

삭제 : 등록된 기자재를 수정하거나 삭제

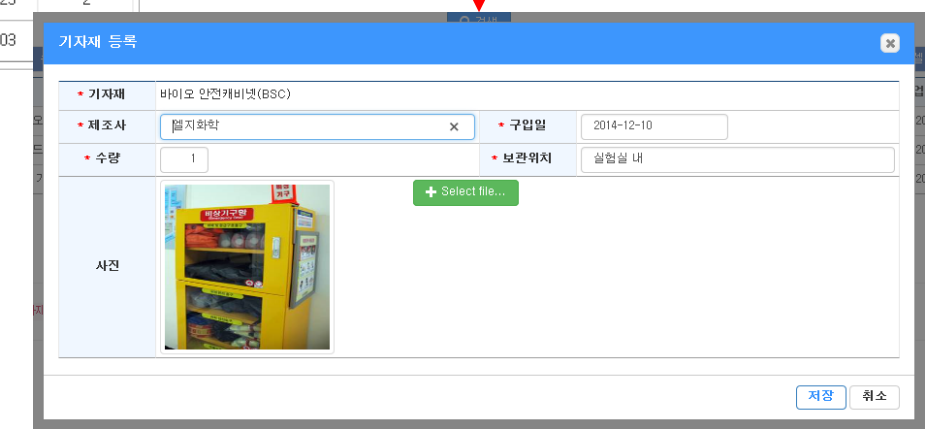

| 등 | 록 수정 삭제        |      |            |        |
|---|----------------|------|------------|--------|
|   | 기자재명           | 제조사  | 구입일        | 수량     |
|   | 바이오 안전캐비넷(BSC) | 엘지화학 | 2014.12.10 | 1      |
|   | 암후드            | 한국화학 | 2015.04.29 | 2      |
|   | 유해 가스정화장치      | 한독가스 | 2014.11.03 | 기자재 등록 |

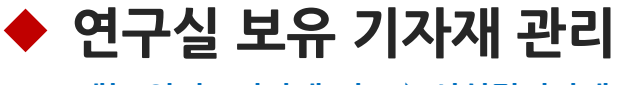

04 기자재 관리

> 연구실에서 보유 중인 기자재 관리

수정

메뉴 위치 : 기자재/가스 > 시설및기자재

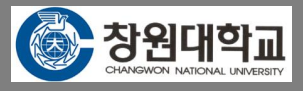